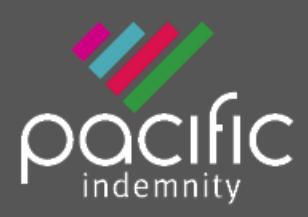

# **Broker Portal**

# **Activating Your Account**

1. Activation Email

When first registered on the Broker Portal, you will receive an email requesting Activation of your account

Click the hyperlink to Activate your Portal account and set your password. The Activation email is valid for 10 days only. Please contact us if this has expired.

2. Set Your Password When the 'activate your account' screen launches, enter the Password you wish to set for the Portal, then re-enter the Password to confirm. Click **Submit**.

Note: Passwords are case sensitive only

3. Enter log-in details

Upon confirmation of setting your password, the login screen will display. Log in with your username (located in your Activation email) and new password.

You can also reach the login screen via <u>https://portal.pacificindemnity.com.au</u>, or <u>www.pacificindemnity.com.au</u> and click the '**get a quote**' button

# Forgot Password?

- Click 'Forgot Password?' Enter your first name, last name and email address. Click the 'submit'. You will receive a confirmation message on screen.
- 2. Activation Email

You will receive an activation email to reset your password. Please follow the 'Activating Your Account' steps above.

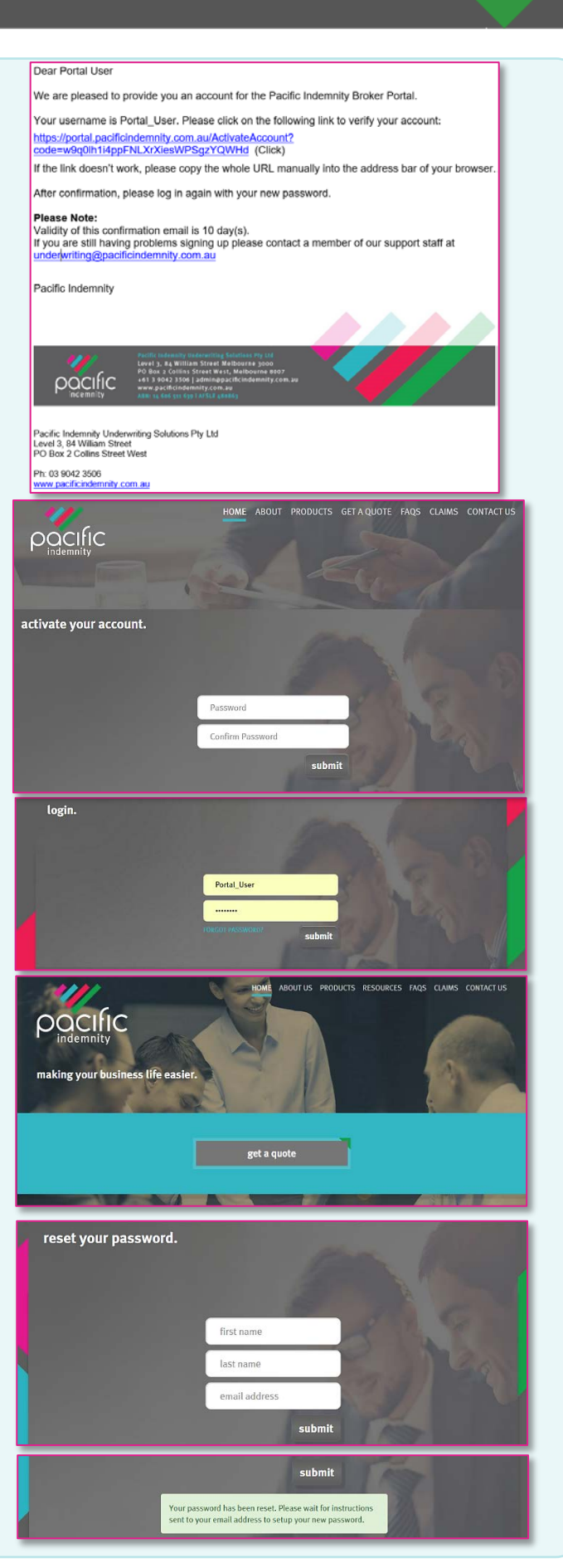

# The Portal Home screen

This is the Home screen. You can:

- Create a new quote
- Search existing Quotes
- Search existing Policies
- See a list of Latest Quotes

# Create a New Quote

- All the proposal information is captured in the one screen
- A floating Quote Summary 'floats' with you on screen as you enter the data, showing the premium as you input the data
- There are over 400 Professional Services listed, of which approx. 250 will auto-rate

# Information Collected

#### **Policy Inception Date**

Click to open the calendar to select the dates

*It is important to have this updated to the correct date at the time of binding cover* 

#### **Find a Professional Service**

Begin typing to find a match & enter the applicable %'s Click 
to Add more Professional Services

To search within a group of related Professions, select a group in '**Select Group**' to refine your search results

#### **Editable Professional Services Covered**

To amend the default description of the Professional Services Covered, hover your mouse near the field to show the '**Edit**' button, click '**Edit**', make your changes & click '**Save**'

*This will Refer to an Underwriter for review and approval* 

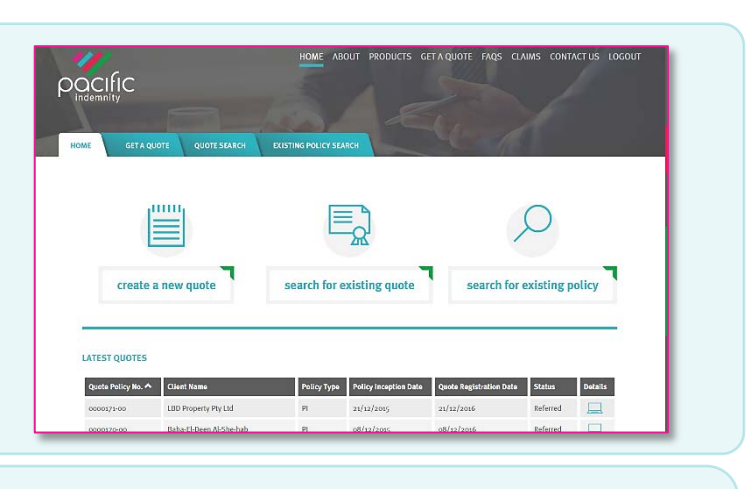

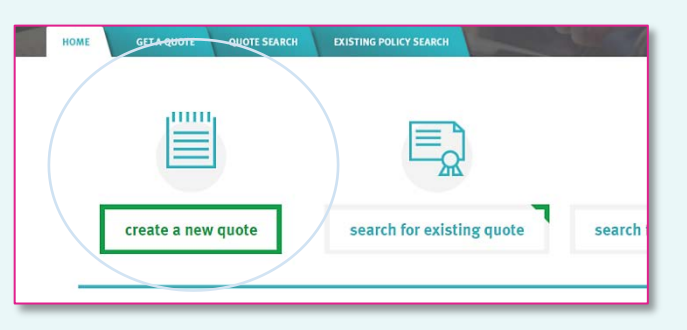

| olicy<br>OTE!         | Incept<br>You m                     | ion Date | e<br>ct an   | incep             | tion date to see the Profession information                                                                                                    | QUOTE JUMMARY                          |
|-----------------------|-------------------------------------|----------|--------------|-------------------|----------------------------------------------------------------------------------------------------|----------------------------------------|
|                       |                                     |          |              |                   |                                                                                                    | OCCUPATION(5):                         |
|                       | Sept                                | ember 2  | 016          |                   | in the last                                                                                                    | Professional indemnity:                |
| Su I                  | Mo Tu                               | We T     | h Fr         | Sa                | essional Service                                                                                                    | EXCESS:                                |
| 4                     | 5 6                                 | 7 1      | 3 9          | 10                |                                                                                                    | Professional indemnity:                |
| 11                    | 12 13                               | 14 1     | 5 16         | 17                |                                                                                                    | POLICY INCEPTION DATE:                 |
| 18                    | 19 20                               | 21 2     | 2 23         | 24                |                                                                                                    | -                                      |
| 25                    | 26 27                               | 28 2     | 9 30         | 1                 | egin typing to search the 'Select profession' box. Add                                                                                                    | Total Base Premium                     |
| 2                     | 3 4                                 | 5 6      | 5 7          | 8                 | ed. If the Profession cannot be found, select the                                                                                                    |                                        |
| o se<br>tore<br>pprot | elect t<br>Profe<br>opriat<br>rwise | he Pro   | fessi<br>esC | on,<br>equ<br>ick | begin typing to search the 'Select profession' box. Add<br>ind. If the Profession cannot be found, select the<br>sand-begin typing to find a match<br>vide details in the supplied box. Places enterthe % Fee | POLICY INCEPTION DATE:<br>30/09/2036 * |
| ncor                  | me ea                               | rned fi  | rom e        | ach               | of the chosen services.                                                                                                    | Total Base Premium                     |
| Sel                   | ect Gr                              | oup₩     |              | c                 | ivil 0%                                                                                                    |                                        |
|                       |                                     |          |              | Ci                | vil Engineering                                                                                                    |                                        |
|                       |                                     |          |              | Ci                | vil Marriage Celebrant Click to Add another P                                                                                                    | rofessional Service                    |
|                       |                                     |          | 1            | butto             | n on the right                                                                                                    |                                        |
|                       |                                     |          | Prof         | essi              | on Service                                                                                                    |                                        |
| Đ                     | Add a                               | nothe    | FIU          |                   |                                                                                                    |                                        |
| Đ                     | Add a                               | nothe    | FIU          |                   |                                                                                                    |                                        |

#### PROFESSIONAL SERVICES COVERED

Below are the Professional Services Covered, as it will appear in the Policy Schedule, Click 'Edit' to amend the Professional Services Covered. This will be Referred for review by an underwriter.

SAVE CANCEL

Municipal Civil Engineering

#### Please provide a % breakdown of fee income by state and/or territory. EXCESS: al indemnity: \$250 STATE/TERRITORY PERCENTAGE SD EXEMPT? Total Base Premium \$2,949.00 АСТ **o%** NSW 0% NT 0% ovs 0% QLD 0% SA 50% TAS BROWSE 50% ~ attach exemption certificate ach a si Attached Stamp Duty exempt doc in UPM2 UAT.docx 🗙 VIC o% WA o% Total 100% ity limit to be? (S What do you need you the PI limit) QUOTE SUMMARY 1000000 OCCUPATION(S) PI Excess (Slide the ball along the line to adjust the Excess. A higher excess will attract a premi roject Manage rolects) ent (Construction Slide to adjust the ess – a higher exce 2500 IMIT: nal indemnity: \$1 Millio Broker Co EXCESS: the pre ofessional indemnity: \$2500 Total Base Premium 20% \$2,949.00 Would you like to be covered for public liability? ○ Yes No ims and Circun During the past 5 years: Have any claims been made, losses suffered, or negligence alleged against any entity or individual to be insured by this insurance; or have any circumstances which may give rise to a claim against or loss suffered by any ol these been notified to insurers? © Yes © No During the past 5 years: Are there any circumstances not already notified to the insurers which may give rise to a claim against or loss suffered by any entity or individual to be insured by this insurance? © Yes © No During the past 5 years: Are there any claims against previous practices which may give rise to a claim against or loss suffered by any entity or individual to be insured by this insurance? © Yes ◎ No ring the past 5 years: Has any principal or staff member even en subject to disciplinary proceedings for professional © Yes © No induct? ring the past 5 years: Has an insurer ever declined a proposal m your client, declined to renew, cancelled a policy or posed special terms? © Yes © No Exit without saving

### Insured Name

ESSIONAL SERVICES COVERED

Civil Engineering

v are the Professional Services Covered, as it will appear

Please answer the specific Professional Services question: What % of total fees apply to Pollution Control Systems Des

What % of total fees apply to Marine Survey?

% of total fees apply to Dams?

What % of total fees apply to Oil and Pipelines?

What % of total fees apply to Land Reclamation?

What % of total fees apply to Fair and Exhibition G

What % of total fees apply to Subsurface Surveys, Gr

Are you or have you or any Parent, Subsidiary or o Entity either (i) engaged in, or (ii) have or had a co share of any Entity engaged in: Actual construction fabrication?

Civil Project Management Pty Ltd

What are your gross professional fees in the last 12 months?

Real estate development?

Insured Name

\$450,000.00

What % of total fees apply to Mechanical Plant and Bulk Handling Equipment?

What % of total fees apply to Refineries?

What % of total fees apply to Bridges?

What % of total fees apply to Tunnels?

What % of total fees apply to Mines?

t % of total fees apply to services provided to Utilities panies e.g. Water, Gas, Electricity and/or communication carriers? EDIT

0%

٥%

0%

٥%

٥%

0%

0%

٥%

٥%

0%

٥%

0%

٥%

⊖ Yes ⊖ No

⊖ Yes ⊖ No

QUOTE SU

EXCESS: Professional indemnity: \$

POLICY INCEPTION DATE: Total Base Premium

QUOTE SUM

ent (Construction

nal indemnity: \$1 Million

PATION(S)

ject Manage

nnity: \$1 P

LIMIT:

Please enter your client's full Legal Name here. If additional or trading names exist, you have the opportunity to enter these prior to binding cover

#### **Gross Professional Fees**

Enter the fees earned for the last 12 months or an estimate if operating for less than 12 months

#### Fee Income by State/Territory

*Collected for stamp duty purposes. Tick if your client is exempt and supply supporting exemption certificate* 

> **Professional Indemnity Limit** *Slide the ball to adjust the limit*

#### **Professional Indemnity Excess**

*Slide the ball to adjust the excess.* A **higher** than standard will attract a discount A **lower** excess will Refer

#### **Broker Commission**

Adjusting the commission will vary the premium

#### Public (Broadform) Liability cover

Applicable questions will only appear if answered Yes

- Number of Staff
- Office Locations
- Public Liability Limit

#### **Claims and Circumstances**

Click Click

*surguote* to proceed to the **Quote Summary** screen

#### Addendum Questions (if applicable)

Specific questions will appear that are applicable to the selected professions

> The example shown is for Engineering and Construction professions

## **Quote Summary Screen**

This screen summarises your quote in an easy to read page. From here you can:

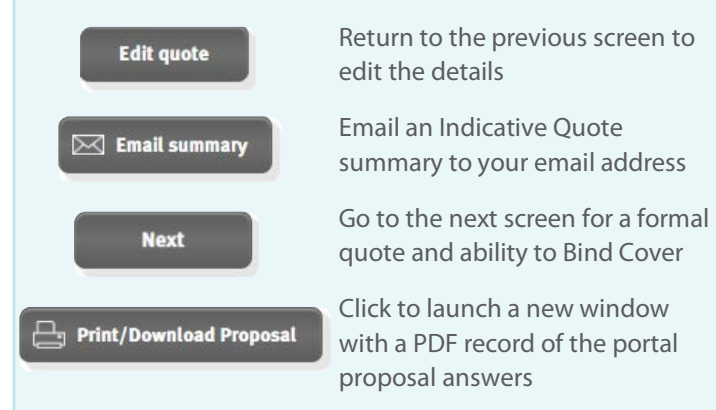

Note: The Print/Download Proposal button will launch a new window. Please allow pop-ups for this window.

| ET A QUOTE $\rightarrow$ SUMMARY $\rightarrow$ QU                                                                                                    | Click her                                                                                             | e to navigate                                | Policy Number: 0002567-0                                                                      |
|----------------------------------------------------------------------------------------------------|----------------------------------------------------------------------------------------------------|----------------------------------------------|-----------------------------------------------------------------------------------------------|
| UOTE SUMMARY                                                                                                    | betw                                                                                                  | cen pages                                    | Policy Number                                                                                 |
|                                                                                                    | Total(5)                                                                                              | Professional indemnity(5)                    | Public liability(5)                                                                           |
| PREMIU                                                                                                    | 2,949.00                                                                                              | 2,949.00                                     |                                                                                               |
| 63                                                                                                    | 294.90                                                                                                | 294.99                                       |                                                                                               |
| STAMP DUT                                                                                                    | 340.61                                                                                                | 340.61                                       |                                                                                               |
| POLICY FEE (INCL.657                                                                                                    | 100.00                                                                                                | 100.00                                       |                                                                                               |
| TOTAL PREMIUR                                                                                                    | 3,694-51                                                                                              | 3.694.51                                     |                                                                                               |
| BROKER COMMISSION(207                                                                                                    | 589.80                                                                                                | 589.80                                       |                                                                                               |
| BROKER COMMESSION 65                                                                                                    | 58.98                                                                                                 | 58.98                                        |                                                                                               |
| PREMIUM PAYADL                                                                                                    | 3.045.73                                                                                              | 3.045.73                                     |                                                                                               |
|                                                                                                    |                                                                                                    |                                              |                                                                                               |
| ROFESSIONAL INDEMNITY<br>OVER:                                                                                                    | S1 000 000                                                                                            | To be Deve<br>alternative lim                | loped – View<br>its and excesses                                                              |
| ROFESSIONAL INDEMNITY<br>2VER:<br>ROFESSIONAL INDEMNITY<br>RCESS:                                                                                                    | \$1 000 000<br>\$2500                                                                                 | To be Deve<br>alternative lim<br>via Drop Do | loped – View<br>its and excesses<br>own selection                                             |
| ROFESSIONAL INDEMNITY<br>YVER:<br>ROFESSIONAL INDEMNITY<br>KCESS:<br>JBLIC LIABILITY COVER:                                                                                                    | S1 000 000<br>S2500                                                                                   | To be Deve<br>alternative lim<br>via Drop Do | loped – View<br>its and excesses<br>own selection                                             |
| ROFESSIONAL INDEMNITY<br>DVER:<br>ROFESSIONAL INDEMNITY<br>CCESS:<br>UBLIC LIABILITY COVER:<br>UBLIC LIABILITY EXCESS:                                                                                                    | S1 000 000<br>S2500                                                                                   | To be Deve<br>alternative lim<br>via Drop Do | loped – View<br>its and excesses<br>own selection                                             |
| ROFESSIONAL INDEMNITY<br>OVER:<br>ROFESSIONAL INDEMNITY<br>XCESS:<br>UBLIC LIABILITY COVER:<br>UBLIC LIABILITY EXCESS:<br>OULCY INCEPTION DATE & TIME:                                                                                              | \$1 000 000<br>\$2000<br>30/09/2016                                                                   | To be Deve<br>alternative lim<br>via Drop Do | loped – View<br>its and excesses<br>own selection                                             |
| ROFESSIONAL INDEMNITY<br>ROFESSIONAL INDEMNITY<br>XXEESS:<br>UBLIC LABILITY COVER:<br>UBLIC LABILITY EXCESS:<br>UBLICY INCEPTION DATE & TIME:<br>KCUIPATION(5):                                                                                     | S1 000 000<br>S2000<br>30/19/2016<br>CIVIL ENGINELERING, PROJECT N                                    | To be Deve<br>alternative lim<br>via Drop Do | loped – View<br>its and excesses<br>own selection                                             |
| ROFESSIONAL INDEMNITY<br>ROFESSIONAL INDEMNITY<br>XXESS:<br>URUIC LABILITY COVER:<br>URUIC LABILITY EXCESS:<br>OLICY INCEPTION DATE & TIME:<br>CCUPATION(5):<br>USINESS OPERATES IN:                                                                | 51 000 000<br>52000<br>30/09/2016<br>CRVIL ENGINEERING, PROJECT IN<br>54,30% I XX5 30%                | To be Deve<br>alternative lim<br>via Drop Do | loped – View<br>its and excesses<br>own selection<br>Click icon to view                       |
| ROPESSIONAL INDEMNITY<br>ROPESSIONAL INDEMNITY<br>XXESS:<br>UNULLABILITY COVER:<br>UNULLABILITY EXCESS:<br>UNULLY INCEPTION DATE & TIME:<br>INCEPTION DATE & TIME:<br>COUPATION(S):<br>UNUSINESS OPERATES IN:<br>PPLICABLE ENDORSEMEN               | 51 000 000<br>52000<br>30/09/2016<br>CIVIL ENGINEERING, PROJECT N<br>54 30 % 11/45 50 %<br>T5         | To be Deve<br>alternative lim<br>via Drop Do | loped – View<br>its and excesses<br>own selection<br>Click icon to view<br>Special Conditions |
| ROFESSIONAL INDEMNITY<br>ROFESSIONAL INDEMNITY<br>XXESS:<br>UBUIC LIABILITY COVER:<br>UBUIC LIABILITY EXCESS:<br>OLICY INCEPTION DATE & TIME:<br>CCUPATION(S):<br>USUINESS OPERATES IN:<br>PPLICABLE ENDORSEMEN<br>THE                              | 51 000 000<br>52000<br>30/09/2016<br>CIVIL ENGINEERING, PROJECT N<br>54.30 % 11A5 50 %                | To be Deve<br>alternative lim<br>via Drop Do | loped – View<br>its and excesses<br>www.selection<br>Click icon to view<br>Special Conditions |
| ROFESSIONAL INDEMNITY<br>ROFESSIONAL INDEMNITY<br>XXESS:<br>UBUIC LIABILITY COVER:<br>UBUIC LIABILITY EXCESS:<br>OLICY INCEPTION DATE & TIME<br>INCELIDATION(S):<br>USINESS OPERATES IN:<br>PPLICABLE ENDORSEMEN<br>THE<br>PROJECT/CONSTRUCTION MAN | 51 000 000<br>52000<br>30/09/2016<br>CIVIL ENGINEERING, PROJECT N<br>54,30 % 11A5 30 %<br>T5<br>NGERS | To be Deve<br>alternative lim<br>via Drop Do | loped – View<br>its and excesses<br>www.selection<br>Click icon to view<br>Special Conditions |

# **Portal Proposal Form**

This is a record of the answers entered in the Portal proposal page that can be printed and/or saved.

The Address details will appear following entry in the Quote & Bind screen, where this information is collected

| 1/4                                                                                                    |   |
|----------------------------------------------------------------------------------------------------|---|
|                                                                                                    |   |
|                                                                                                    |   |
|                                                                                                    |   |
|                                                                                                    |   |
| · · · · · · · · · · · · · · · · · · ·                                                                                                    | 1 |
| Pacific Indemnity Proposal form                                                                                                    |   |
| Your Quotation has been provided based on the answers entered in to the Pacific Indemnity Broker Portal Proposal Form,<br>completed on 19/00/2016 |   |
| Please review, make changes as required, sign and date.                                                                                           |   |
|                                                                                                    |   |
| Insured Name                                                                                                    |   |
|                                                                                                    |   |
| Address                                                                                                    |   |
|                                                                                                    |   |
| Salected Policy Incention Data                                                                                                    |   |
| (This has been selected for quotation purposes)                                                                                                   |   |
| Preferred Policy Inception Date (if different to above)                                                                                           |   |
| Professional Services Covered                                                                                                    |   |
| Civil Engineering, Project Management (Construction Projects)                                                                                     |   |
| Selected Profession(s) Fee Income %                                                                                                    |   |
| Civil Engineering 80%                                                                                                    |   |
| Project Management (Construction Projects) 20%                                                                                                    |   |
| lotal 100%                                                                                                    |   |

A declaration statement has been provided for you to gain your client's sign-off on the information provided

You are **not** required to send this completed form to Pacific Indemnity

| Quote & Bind Screen       |                            | HOME GET A QUOTE QUOTE SEARCH                                                                                                    | EXISTING POLICY SEARCH                                                                                                | Quote Summary                                                                       |
|---------------------------|----------------------------|----------------------------------------------------------------------------------------------------|----------------------------------------------------------------------------------------------------|-------------------------------------------------------------------------------------|
| Complete your client's de | etails, including any      | EDIT QUOTE & SUMMARY & QUOTE & BIND<br>Why is this important?                                                                                                    |                                                                                                    | confirms the cover                                                                  |
| trading of additional har | lies                       | Civil Project Management Pty Ltd                                                                                                    | Phone number                                                                                                    | QUOTE SUMMARY                                                                       |
|                           | Mandatory fields*:         | Legal name of insured  Add another                                                                                                    | Address Line 1*                                                                                                    | OCCUPATION(5):<br>Civil Implementg<br>Project Management (Construction<br>Projects) |
|                           |                            | Trading name                                                                                                    | Suburb*                                                                                                    | LIMIT:<br>Professional indemnity: \$1 Million                                       |
|                           | Legal name of Insured      | 🕀 Add another                                                                                                    | Decreade                                                                                                    | EXCESS:<br>Professional indemnity: \$2500 •                                         |
| (pre-fil                  | led from previous screens) | Business name                                                                                                    | Posicode                                                                                                    | Total Base Premium \$4,949.00                                                       |
| (jore mi                  | ca nom premous sereens,    | 🕀 Add another                                                                                                    | State                                                                                                    |                                                                                     |
|                           | Address                    | website                                                                                                    |                                                                                                    |                                                                                     |
| Beain typing the s        | uburb and select from the  | Email address                                                                                                    |                                                                                                    |                                                                                     |
| list to populate the      | Postcodo and Stato fields  | Additional comments                                                                                                    |                                                                                                    |                                                                                     |
| Email Schedule to me      | Email the quote to your    | By checking this box you attest to the declaration states     Exact Schedule to me                                                                                                    | mest (click to view a copy)<br>Upload documents Refer to Underwriter                                                  | ./ Confirm Bind Cover                                                               |
|                           | Inbox                      |                                                                                                    |                                                                                                    |                                                                                     |
| 🕒 Print Schedule          | Click to launch the        | $\label{eq:product} \begin{array}{l} \begin{array}{l} \label{eq:product} \textbf{Pactrix biodenergy} \\ \hline \textbf{Pactrix Indemnity} & \textbf{x} \end{tabular} \textbf{1} \\ \hline \textbf{Actrix Indemnity}, \textbf{com,au} \end{tabular} \textbf{GetPD} f/pius/svc/policy \end{array}$ | I ABIN 14 646 511 652 I AROI & ANNES I PRIVACY POLICY I WZ<br>tal.pacifi: X<br>y/0002567-00/letter/QuoteSchedule/prev | NARMAT NOTIFICIAL TERMINICONDUCTUS                                                  |
|                           | quote in a new window      | Pacific                                                                                                    | Quote Schedule                                                                                                    |                                                                                     |
|                           |                            | Quote number:<br>0002567-00                                                                                                    | Account number: A<br>0310000490 T                                                                                     | ccount name:<br>est Brokerage                                                       |
|                           |                            | Named Insured:<br>Address:                                                                                                    | Professional Indemnity Poli<br>Civil Project Management Pty Ltd<br>365 Days Drive, Long Reach, Tasmana, 7258, 7       | <b>cy</b>                                                                           |
|                           | By checking this box you   | attest to the declar                                                                                                    | ation statement (                                                                                                    | click to view a copy)                                                               |

The **Confirm Bind Cover** button becomes active when you have read and ticked the box to confirm you agree to the **Declaration Statement** 

A confirmation window pops-up to confirm the cover is bound and an email containing the policy documents will be sent to your email address.

# **Refer to Underwriter**

**Confirm Bind Cove** 

If you would like to Refer your quote to an underwriter to review the automatically generated terms, or have additional information

e.g. a CV/Resume, company profile, contract details etc, you can utilise the function available in the **Quote & Bind** screen

| Thank you for binding<br>09-12-2015. Your ema<br>Please contact Pacific<br>not receive the email. | cover. Please accept this as confirmation of cover with effect<br>il containing the applicable policy documents has been sent.<br>Indemnity underwriting@pacificindemnity.com.au if you do |
|---------------------------------------------------------------------------------------------------|----------------------------------------------------------------------------------------------------|
|                                                                                                   | ок                                                                                                    |
|                                                                                                   |                                                                                                    |
| Additional comments                                                                               |                                                                                                    |

Enter **Additional comments** in the box provided with the message or information you would like the Underwriter to consider

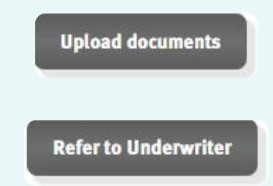

Click to Upload any supporting documents, e.g. CV/Resume, Company Profile, Contract Details, Existing Insurer's schedule, Completed Proposal form, etc up to 10MB in file size

Click to Refer the risk to an Underwriter for review

# **Referred Quotes**

When a quote requires referral to an underwriter, the following **Referral Details** screen will display

Complete the Insured's details, including any trading or additional names

| Mandatory fields*:                                              |                                                                                            | OCCUPATION(S):                                                                       |
|-----------------------------------------------------------------|--------------------------------------------------------------------------------------------|--------------------------------------------------------------------------------------|
| Legal name of Insured                                           | GET A QUOTE → REFERRAL DETAILS                                                             | Policy Number: 0002567-00                                                            |
| Pre-filled from previous screens                                | Your quote request will be referred to an underwriter for review.<br>Details' button below | Please complete the details and click 'Submit Referral                               |
| Address                                                         | Why is this important? ?                                                                   | QUOTE SUMMARY                                                                        |
| Additional Comments                                             | Civil Project Management Phone number                                                      | OCCUPATION(S):<br>Civil Engineering<br>Project Management (Construction<br>Projects) |
| Provide any details that may assist with                        | Legal name of insured                                                                      | LIMIT:<br>Professional independent & LURIS                                           |
| assessment of the Referral                                      | Add another                                                                                | EXCESS:                                                                              |
| Edit quote Return to the previous screen to edit                | Trading name                                                                               | Total Base Premium Referred                                                          |
| the details                                                     | Add another                                                                                | S,7253                                                                               |
| Click to Upload Documents that                                  | 7253                                                                                       |                                                                                      |
| Upload documents                                                | TAS                                                                                        |                                                                                      |
| risk up to 10MB in file size                                    |                                                                                            |                                                                                      |
|                                                                 | wedsite                                                                                    |                                                                                      |
| E.g. CV/Resume, Company Profile,                                | Email address                                                                              |                                                                                      |
| Claim details, Risk Management                                  | Additional comments                                                                        | Provide any further                                                                  |
| procedures, completed proposal                                  |                                                                                            | details or comments                                                                  |
| form, expiring schedule/details etc                             |                                                                                            | assessing the referral                                                               |
| Submit Referral Details Click to submit the Referral for review | Edit quote 🖂 Submit Referrat Details Up                                                    | sload docaments                                                                      |
| You will receive the following confirmation that                | SUBMITTED                                                                                  |                                                                                      |
| your Referral has been successfully submitted.                  |                                                                                            |                                                                                      |
|                                                                 | Your Referral has been submitted                                                           |                                                                                      |
|                                                                 | a                                                                                          | or                                                                                   |
|                                                                 | 1                                                                                          |                                                                                      |
| An underwriter will assess and provide a response               | within 24 hours, on the next                                                               | business day                                                                         |
| Manual minimum till hanna (D. Cama V. C.                        | LATEST QUOTES                                                                              |                                                                                      |
| Your submission will have a " <b>keterred</b> " status          | Quote Palicy No. A Client Hause Policy Type                                                | Policy Inception Date Quote Registration Date Status Deta                            |
|                                                                 | coccepticy con Civil Project Management Pty Ltd Pt                                         | jo/og/zon6 jo/og/zon7 Referred                                                       |

# **Approved Quotes**

When a Referred quote has been approved and quoted, the Status of quote will change to '**Quoted**'. The underwriter may also issue the quote to you via email.

| Ouote Policy No. A Client Name              | Policy Type | Policy Inception Date | Ouote Registration Date | Status   | Details  |                            |
|---------------------------------------------|-------------|-----------------------|-------------------------|----------|----------|----------------------------|
| 0002567-00 Civil Project Management Pty Ltd | РІ          | 30/09/2016            | 30/09/2017              | Quoted   |          |                            |
| To view the Quote Summ                      | Click the   | e Details icor        | n to open the           | proposa  | l page   |                            |
| OTE                                         | Click SU    | MMARY at t            | the top left of         | the proj | posal sc | creen                      |
|                                             | OR          |                       |                         |          |          |                            |
| Review your quote                           | Scroll to   | the bottom            | of the page a           | nd click | Reviev   | <b>v your quote</b> button |

| A | create a new quote search for existing quote search for existing policy |  |
|---|-------------------------------------------------------------------------|--|
|   |                                                                         |  |

# Search for existing quote

Search Parameters include:

- Quote number
- Insured Name
- Created by = the broker who created the quote
- Quote Registration Date from and to

OR leave blank to see all

search

Click

| rested by Conte Registration Date to Conte Registration Date to Conte Regis | ote Number | DATE INFORMATION Quate Registration Date from |   |
|----------------------------------------------------------------------------------------------------|------------|-----------------------------------------------|---|
|                                                                                                    | nated by   | Quote Registration Date to                    |   |
|                                                                                                    |            |                                               | _ |

| Quote Policy No. | Insured Name                     | Policy Type | Policy Inception Date | Quote Registration Date | Created by     | Status          |
|------------------|----------------------------------|-------------|-----------------------|-------------------------|----------------|-----------------|
| 0000607-00       | Plan about Town                  | PI/PL       | 11/02/2016            | 11/02/2016              | Test Brokerage | Quoted 💻        |
| 0000513-00       | ElectMech Engineering Pty Ltd    | PI/PL       | 01/02/2016            | 01/02/2016              | Test Brokerage | Quoted 💻        |
| 0000442-00       | OH&S Guru                        | PI/PL       | 21/01/2016            | 19/01/2016              | Test Brokerage | Quoted 💻        |
| 0000407-00       | People's Welfare Association Inc | PI/PL       | 01/02/2016            | 15/01/2016              | Test Brokerage | Expired Quote 🧮 |
| 0000404-00       | Test Insured Pty Ltd             | PI/PL       | 14/01/2016            | 14/01/2016              | Test Brokerage | Quoted          |

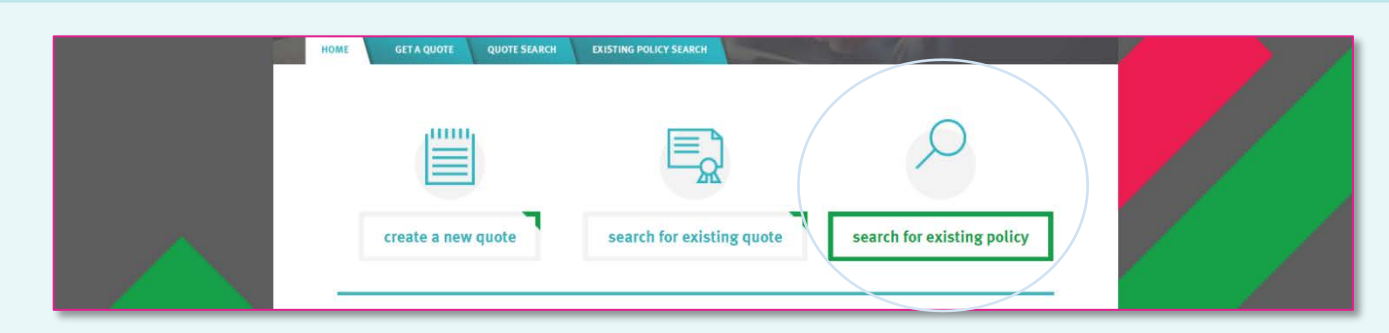

# Search for existing policy

Use this to search for Active (bound) Policies

# Search Parameters include:

- Quote number
- Insured Name
- Created by = the broker who created the quote
- Inception Date from and to

OR leave blank to see all

search

Click

| Insured name | Inception Date from |                 |  |
|--------------|---------------------|-----------------|--|
| Greated by   | Inception Date to   | clear<br>search |  |
|              |                     | search          |  |